# 配置AnyConnect以通过IPSec隧道访问服务器。

| 目录                    |
|-----------------------|
| 简 <u>介:</u>           |
| 先决条件:                 |
| 基本要求                  |
| <u>使用的组件</u>          |
| 网络图                   |
| FMC上的配置               |
| FMC管理的FTD上的RAVPN配置。   |
| FTD上的IKEv2 VPN由FMC管理: |
| <u>验证</u>             |
| <u>故障排除</u>           |

# 简介:

本文档介绍在由FMC管理的FTD上部署RAVPN设置以及在FTD之间部署站点到站点隧道的过程。

# 先决条件:

### 基本要求

- 对站点到站点VPN和RAVPN的基本了解是有益的。
- 了解在Cisco Firepower平台上配置基于IKEv2策略的隧道的基础知识至关重要。

此过程适用于在由FMC管理的FTD上部署RAVPN设置,并在FTD之间部署站点到站点隧道,其中 AnyConnect用户可以访问其他FTD对等体后面的服务器。

### 使用的组件

- 适用于VMware的Cisco Firepower威胁防御:版本7.0.0
- Firepower管理中心:版本7.2.4(内部版本169)

本文档中的信息都是基于特定实验室环境中的设备编写的。本文档中使用的所有设备最初均采用原 始(默认)配置。如果您的网络处于活动状态,请确保您了解所有命令的潜在影响。.

### 网络图

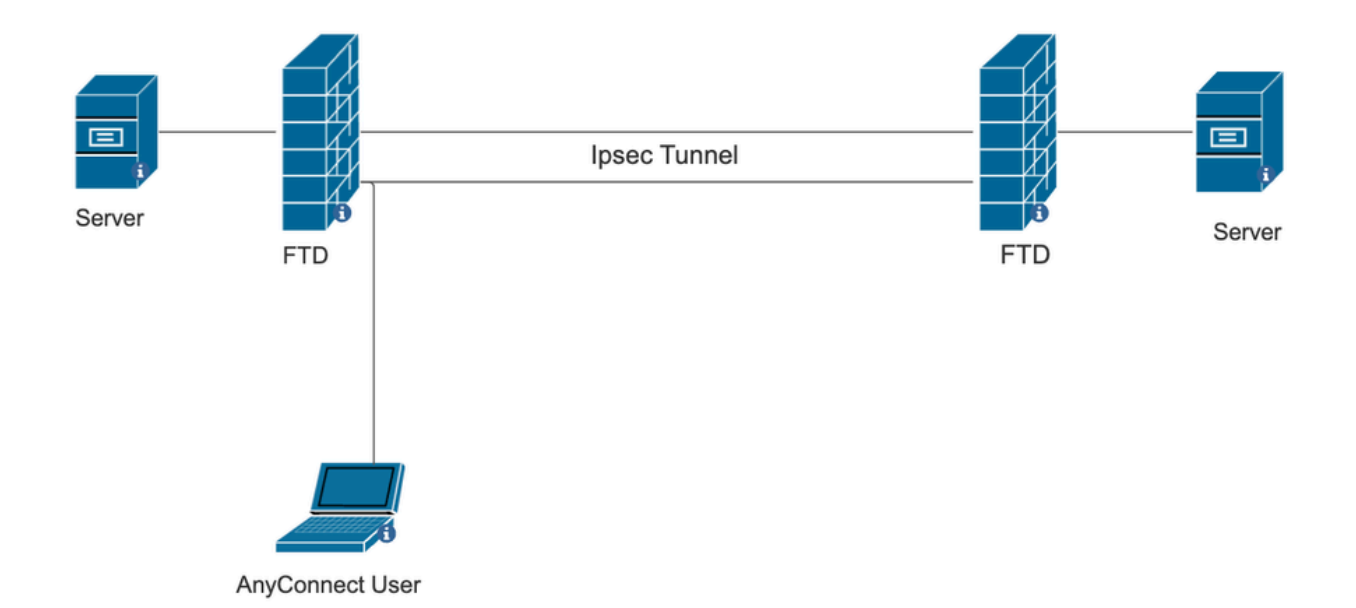

# FMC上的配置

# FMC管理的FTD上的RAVPN配置。

1. 导航到设备>远程访问。

| Devices    | Objects    | Integration            | Deploy Q 🌗 🌣 🕜 a   |
|------------|------------|------------------------|--------------------|
| Device N   | lanagement | VPN                    | Troubleshoot       |
| Device U   | lpgrade    | Site To Site           | File Download      |
| NAT        |            | Remote Access          | Threat Defense CLI |
| QoS        |            | Dynamic Access Pol     | licy Packet Tracer |
| Platform   | Settings   | Troubleshooting        | Packet Capture     |
| FlexConf   | îg         | Site to Site Monitorin | ng                 |
| Certificat | tes        |                        |                    |

- 2. 单击 Add。
- 3. 配置名称并从可用设备中选择FTD,然后单击Next。

| Remote Access VPN Policy Wizard |                                                                                                    |                                                                                                    |  |  |  |  |
|---------------------------------|----------------------------------------------------------------------------------------------------|----------------------------------------------------------------------------------------------------|--|--|--|--|
| 1 Policy Assignment             | Connection Profile ③ AnyConnect ④ Access & Certificate                                                                                                    | - 5 Summary                                                                                                    |  |  |  |  |
|                                 | Targeted Devices and Protocols This wizard will guide you through the required minimal steps to configure the Remote Access VPN policy with a new user-defined connection profile. Name:* RAVPN Description: VPN Protocols: | <ul> <li>Before You Start</li> <li>Before you start, ensure the following configuration elements to be in place to complete Remote Access VPN Policy.</li> <li>Authentication Server</li> <li>Configure LOCAL or Realm or RADIUS Server Group or SSO to authenticate VPN clients.</li> <li>AnyConnect Client Package</li> </ul> |  |  |  |  |
|                                 | <ul> <li>✓ SSL</li> <li>✓ IPsec-IKEv2</li> <li>Targeted Devices:</li> </ul>                                                                                                    | Make sure you have AnyConnect package for VPN<br>Client downloaded or you have the relevant Cisco<br>credentials to download it during the wizard.<br>Device Interface                                                                                                    |  |  |  |  |
|                                 | Available Devices         Selected Devices           Q, Search         10.106.50.55           10.88.146.35         New_FTD                                                                                                  | Interfaces should be already configured on targeted<br>devices so that they can be used as a security zone<br>or interface group to enable VPN access.                                                                                                    |  |  |  |  |

4. 配置连接配置文件名称并选择身份验证方法。

注意:对于此配置示例,我们使用仅AAA和本地身份验证。但是,请根据您的要求进行配置。

| Remote Access VPN Policy                                                               | Nizard                                                                                                    |                                                                                                    |  |  |  |  |  |
|----------------------------------------------------------------------------------------|----------------------------------------------------------------------------------------------------|----------------------------------------------------------------------------------------------------|--|--|--|--|--|
| 1 Policy Assignment 2 Connection Profile 3 AnyConnect 4 Access & Certificate 5 Summary |                                                                                                    |                                                                                                    |  |  |  |  |  |
|                                                                                        | Connection Profile:                                                                                                    |                                                                                                    |  |  |  |  |  |
|                                                                                        | Connection Profiles specify the tunnel group policie<br>tunnel itself, how AAA is accomplished and how ac<br>are defined in group policies. | es for a VPN connection. These policies pertain to creating the<br>ddresses are assigned. They also include user attributes, which |  |  |  |  |  |
|                                                                                        | Connection Profile Name:* RAVPN                                                                                                    |                                                                                                    |  |  |  |  |  |
|                                                                                        | This name is configured as a connection alia                                                                                                | as, it can be used to connect to the VPN gateway                                                                                   |  |  |  |  |  |
|                                                                                        | Authentication, Authorization & Accounting (                                                                                                | AAA):                                                                                                    |  |  |  |  |  |
|                                                                                        | Specify the method of authentication (AAA, certificates or both), and the AAA servers that will be used for VPN connections.                |                                                                                                    |  |  |  |  |  |
|                                                                                        | Authentication Method: AAA Only                                                                                                    | Ŧ                                                                                                    |  |  |  |  |  |
|                                                                                        | Authentication Server:* LOCAL                                                                                                    | ▼ +                                                                                                    |  |  |  |  |  |
|                                                                                        | Local Realm:* sid_tes_local                                                                                                    | • +                                                                                                    |  |  |  |  |  |
|                                                                                        | Authorization Server:                                                                                                    | • +                                                                                                    |  |  |  |  |  |
|                                                                                        | (Realm or RADIUS)                                                                                                    |                                                                                                    |  |  |  |  |  |
|                                                                                        | Accounting Server: (RADIUS)                                                                                                    | • +                                                                                                    |  |  |  |  |  |
|                                                                                        | (000/03)                                                                                                    |                                                                                                    |  |  |  |  |  |

5. 配置用于AnyConnect的IP地址分配的VPN池。

|                                                 | (RADIUS)                                             |                               |                             |                            |                             |                           |
|-------------------------------------------------|------------------------------------------------------|-------------------------------|-----------------------------|----------------------------|-----------------------------|---------------------------|
| Client Address Ass                              | ignment:                                             |                               |                             |                            |                             |                           |
| Client IP address can<br>selected, IP address a | be assigned from AAA s<br>assignment is tried in the | erver, DHCP s<br>order of AAA | erver and IP<br>server, DHC | address po<br>P server and | ols. When m<br>d IP address | ultiple options are pool. |
| Use AAA Server (                                | Realm or RADIUS only)                                | 0                             |                             |                            |                             |                           |
| Use DHCP Server                                 | s                                                    |                               |                             |                            |                             |                           |
| Use IP Address Pe                               | ools                                                 |                               |                             |                            |                             |                           |
| IPv4 Address Pools:                             | vpn_pool                                             |                               | 1                           |                            |                             |                           |
| IPv6 Address Pools:                             |                                                      |                               |                             |                            |                             |                           |

6. 创建组策略。单击+以创建组策略。添加组策略的名称。

| Edit Grou                                                | up Policy                         | 0                                                                                                    |
|----------------------------------------------------------|-----------------------------------|----------------------------------------------------------------------------------------------------|
| Name:*<br>RAVPN<br>Description<br>General                | ı:<br>AnyCor                      | nect Advanced                                                                                                    |
| VPN Prot<br>IP Addres<br>Banner<br>DNS/WIN<br>Split Tunn | ocols<br>ss Pools<br>IS<br>heling | <ul> <li>VPN Tunnel Protocol:</li> <li>Specify the VPN tunnel types that user can use. At least one tunneling mode must be configured for users to connect over a VPN tunnel.</li> <li>✓ SSL</li> <li>✓ IPsec-IKEv2</li> </ul> |

7. 转到Split tunneling。选择此处指定的Tunnel networks:

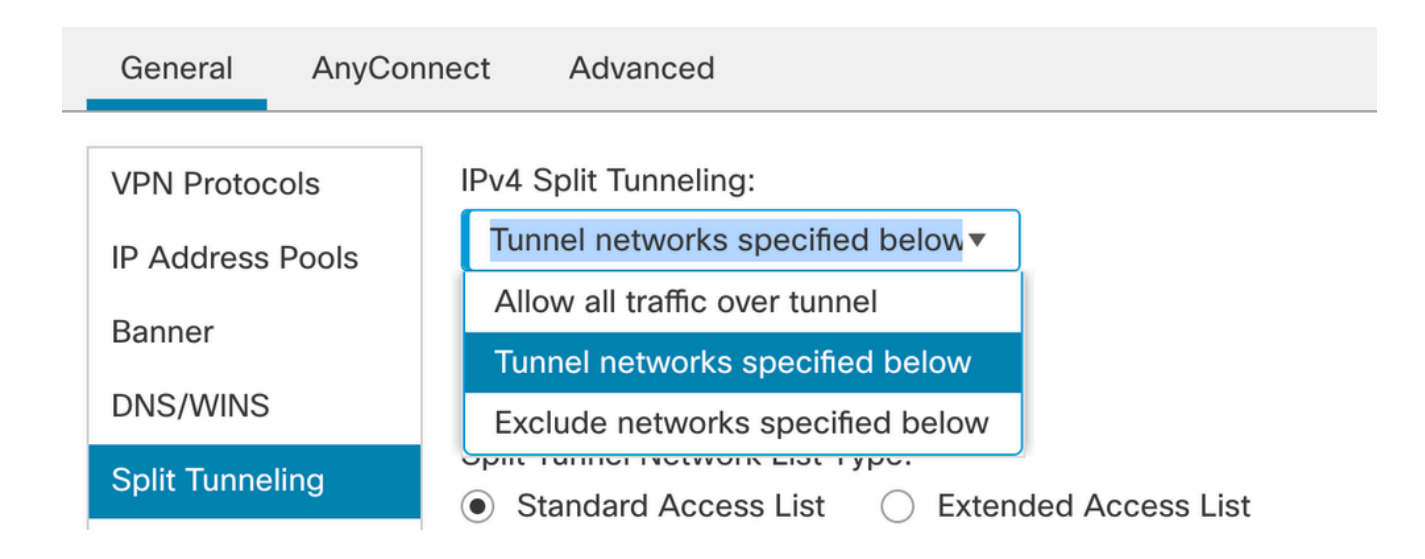

8. 从下拉列表中选择正确的访问列表。如果尚未配置ACL:点击+图标添加标准访问列表并创建 一个新访问列表。

Click Save.

| - |                  |                                                                        |
|---|------------------|------------------------------------------------------------------------|
|   | VPN Protocols    | IPv4 Split Tunneling:                                                  |
|   | IP Address Pools | Tunnel networks specified below▼                                       |
|   | Banner           | IPv6 Split Tunneling:                                                  |
|   | DNS/WINS         | Allow all traffic over tunnel                                          |
|   | Outh Turneline   | Split Tunnel Network List Type:                                        |
|   | Split Tunneling  | <ul> <li>Standard Access List</li> <li>Extended Access List</li> </ul> |
|   |                  | Standard Access List:                                                  |
|   |                  | RAVPN • +                                                              |
|   |                  | Arko_DAP_Spl_ACL                                                       |
|   |                  | new_acl                                                                |
|   |                  | RAVPN                                                                  |
|   |                  | test_sply                                                              |
|   |                  |                                                                        |
|   |                  |                                                                        |

9. 选择已添加的组策略,然后单击Next。

| Group Policy:                           | L                                                                            |                                                                     |
|-----------------------------------------|------------------------------------------------------------------------------|---------------------------------------------------------------------|
| A group policy is<br>connection is esta | a collection of user-oriented sessio<br>ablished. Select or create a Group F | n attributes which are assigned to client when a VPN volicy object. |
| Group Policy:*                          | RAVPN                                                                        | • +                                                                 |
|                                         | Edit Group Policy                                                            |                                                                     |

### 10. 选择AnyConnect映像。

#### AnyConnect Client Image

The VPN gateway can automatically download the latest AnyConnect package to the client device when the VPN connection is initiated. Minimize connection setup time by choosing the appropriate OS for the selected package.

Download AnyConnect Client packages from Cisco Software Download Center.

#### Show Re-order buttons +

| AnyConnect File Object Name  | AnyConnect Client Package Name         | Operating System |
|------------------------------|----------------------------------------|------------------|
| anyconnect                   | anyconnect410.pkg                      | Windows •        |
| anyconnect-win-4.10.07073-we | anyconnect-win-4.10.07073-webdeploy-k9 | Windows •        |
| secure_client_5-1-2          | cisco-secure-client-win-5_1_2_42-webde | Windows •        |

11. 选择必须启用AnyConnect连接的接口,添加证书,为解密的流量选择旁路访问控制策略,然

Network Interface for Incoming VPN Access

Select or create an Interface Group or a Security Zone that contains the network interfaces users will access for VPN connections.

| Interface group/Security Zone:*                                                 | sid_outside                                                             | • +                                    |
|---------------------------------------------------------------------------------|-------------------------------------------------------------------------|----------------------------------------|
|                                                                                 | Enable DTLS on member interest                                          | erfaces                                |
| All the devices must have inte                                                  | rfaces as part of the Interface Gro                                     | oup/Security Zone selected.            |
| Device Certificates                                                             |                                                                         |                                        |
| Device certificate (also called Ident<br>clients. Select a certificate which is | ty certificate) identifies the VPN g<br>used to authenticate the VPN ga | gateway to the remote access<br>teway. |
| Certificate Enrollment:*                                                        | cert1_1                                                                 | • +                                    |

#### Access Control for VPN Traffic

All decrypted traffic in the VPN tunnel is subjected to the Access Control Policy by default. Select this option to bypass decrypted traffic from the Access Control Policy.

Bypass Access Control policy for decrypted traffic (sysopt permit-vpn) This option bypasses the Access Control Policy inspection, but VPN filter ACL and authorization ACL downloaded from AAA server are still applied to VPN traffic.

### 12. 检查配置并单击Finish。

| Remote Access VPN Police       | y Configuration                                           | Additional Configuration Requirements                                                                                                    |
|--------------------------------|-----------------------------------------------------------|----------------------------------------------------------------------------------------------------|
| Firepower Management Center wi | II configure an RA VPN Policy with the following settings | After the wizard completes the following                                                                                                    |
| Name:                          | RAVPN                                                     | configuration needs to be completed for VPN to                                                                                                    |
| Device Targets:                | 10.106.50.55                                              | work on all device targets.                                                                                                    |
| Connection Profile:            | RAVPN                                                     | Access Control Policy Undate                                                                                                    |
| Connection Alias:              | RAVPN                                                     | • Access control Policy opdate                                                                                                    |
| AAA:                           |                                                           | An Access Control rule must be defined to allow<br>VPN traffic on all targeted devices.                                                                  |
| Authentication Method:         | AAA Only                                                  | NAT Examplian                                                                                                    |
| Authentication Server:         | sid_tes_local (Local)                                     | VAT Exemption                                                                                                    |
| Authorization Server:          | -                                                         | If NAT is enabled on the targeted devices, you                                                                                                    |
| Accounting Server:             | -                                                         | must define a NAT Policy to exempt VPN tramc.                                                                                                    |
| Address Assignment:            |                                                           | DNS Configuration                                                                                                    |
| Address from AAA:              | -                                                         | To resolve hostname specified in AAA Servers                                                                                                    |
| DHCP Servers:                  | -                                                         | or CA Servers, configure DNS using FlexConfig                                                                                                    |
| Address Pools (IPv4):          | vpn_pool                                                  | Policy on the targeted devices.                                                                                                    |
| Address Pools (IPv6):          | -                                                         | OPort Configuration                                                                                                    |
| Group Policy:                  | DfltGrpPolicy                                             | SSL will be enabled on port 443.                                                                                                    |
| AnyConnect Images:             | anyconnect-win-4.10.07073-webdeploy-k9.pkg                | IPsec-IKEv2 uses port 500 and Client Services                                                                                                    |
| Interface Objects:             | sid_outside                                               | will be enabled on port 443 for Anyconnect                                                                                                    |
| Device Certificates:           | cert1_1                                                   | by default and will use port 450.<br>Please ensure that these ports are not used in<br>NAT Policy or other services before deploying<br>the confirmation |

## 13. 单击Save和Deploy。

| RAVPN                                         |                                                                  | You have unsave        | d changes Save Cancel       |
|-----------------------------------------------|------------------------------------------------------------------|------------------------|-----------------------------|
| Enter Description                             |                                                                  |                        |                             |
|                                               |                                                                  |                        | Policy Assignments (1)      |
|                                               |                                                                  | Local Realm: New_Realm | Dynamic Access Policy: None |
| Connection Profile Access Interfaces Advanced |                                                                  |                        |                             |
|                                               |                                                                  |                        |                             |
|                                               |                                                                  |                        | +                           |
| Name                                          | ААА                                                              | Group Policy           |                             |
| DefaultWEBVPNGroup                            | Authentication: None<br>Authorization: None<br>Accounting: None  | DfltGrpPolicy          | /ī                          |
| RAVPN                                         | Authentication: LOCAL<br>Authorization: None<br>Accounting: None | RAVPN                  | /1                          |

# FTD上的IKEv2 VPN由FMC管理:

1. 导航到设备>站点到站点。

|             | Devices Objects       | Int | egration                | Deploy Q 💕 🌣       | 🕐 ad   |
|-------------|-----------------------|-----|-------------------------|--------------------|--------|
|             | Device Management     |     | VPN                     | Troubleshoot       |        |
| 10          | Device Upgrade<br>NAT |     | Site To Site            | File Download      |        |
|             |                       |     | Remote Access           | Threat Defense CLI |        |
|             | QoS                   |     | Dynamic Access Policy   | Packet Tracer      |        |
|             | Platform Settings     |     | Troubleshooting         | Packet Capture     |        |
|             | FlexConfig            |     | Site to Site Monitoring |                    |        |
| ake<br>Jter | Certificates          | _   |                         |                    | racked |

# 2. 单击 Add。

3. 对于节点A,点击+:

| opology Name:*             |                        |                    |   |  |  |  |  |  |
|----------------------------|------------------------|--------------------|---|--|--|--|--|--|
|                            |                        |                    |   |  |  |  |  |  |
| Policy Based (Crypto Map   | o) 🔿 Route Based (VTI) |                    |   |  |  |  |  |  |
| letwork Topology:          |                        |                    |   |  |  |  |  |  |
| Point to Point Hub and Spo | ke Full Mesh           |                    |   |  |  |  |  |  |
| KE Version:* 🔄 IKEv1 💽     | KEv2                   |                    |   |  |  |  |  |  |
| Endpoints IKE IPsec A      | dvanced                |                    |   |  |  |  |  |  |
| lode A:                    |                        |                    |   |  |  |  |  |  |
| ioue A.                    |                        |                    |   |  |  |  |  |  |
| Device Name                | VPN Interface          | Protected Networks |   |  |  |  |  |  |
|                            |                        |                    |   |  |  |  |  |  |
| lode B:                    |                        |                    | ÷ |  |  |  |  |  |
| Device Name                | VPN Interface          | Protected Networks |   |  |  |  |  |  |
|                            |                        |                    |   |  |  |  |  |  |
|                            |                        |                    |   |  |  |  |  |  |

4. 从Device中选择FTD,选择接口,添加必须通过IPSec隧道加密的本地子网(在本例中还包含 VPN池地址),并单击OK。

| Edit Endpoint                 | 0               |
|-------------------------------|-----------------|
| Device:*                      |                 |
| 10.106.50.55                  |                 |
| Interface:*                   |                 |
| outside1                      |                 |
| IP Address:*                  |                 |
| 10.106.52.104 ▼               |                 |
| This IP is Private            |                 |
| Connection Type:              |                 |
| Bidirectional •               |                 |
| Certificate Map:              |                 |
| ▼ +                           |                 |
| Protected Networks:*          |                 |
| Subnet / IP Address (Network) | List (Extended) |
| FTD-Lan                       | Ì               |
| VPN_Pool_Subnet               | Ì               |
|                               |                 |
|                               |                 |
|                               |                 |
|                               |                 |
|                               |                 |

5. 对于节点B,点击+:

> Select the Extranet from the Device , and give the Name of the peer  $\mathsf{Device}_\circ$ 

>配置对等体详细信息并添加需要通过VPN隧道访问的远程子网,然后单击OK。

| Edit Endpoint              |                                       |                     |       |
|----------------------------|---------------------------------------|---------------------|-------|
| Device:*                   |                                       |                     |       |
| Extranet                   |                                       | <b>,</b>            |       |
| Device Name:*              |                                       |                     |       |
| FTD                        |                                       |                     |       |
| IP Address:*               |                                       |                     |       |
| <ul> <li>Static</li> </ul> | <ul> <li>Dynamic</li> </ul>           |                     |       |
| 10.106.52.127              |                                       |                     |       |
| Certificate Map            |                                       |                     |       |
|                            |                                       | · +                 |       |
| Protected Network          | <s:*< td=""><td></td><td></td></s:*<> |                     |       |
| Subnet / IP Ad             | dress (Network)                       | O Access List (Exte | nded) |
|                            |                                       |                     | +     |
| Remote-Lan2                |                                       |                     | Ì     |
| Remote-Lan                 |                                       |                     | Ì     |
|                            |                                       |                     |       |
|                            |                                       |                     |       |
|                            |                                       |                     |       |
|                            |                                       |                     |       |

6. 点击IKE选项卡:根据要求配置IKEv2设置

#### Edit VPN Topology

| Topology Name:*                                 |  |
|-------------------------------------------------|--|
| FTD-S2S-FTD                                     |  |
| Policy Based (Crypto Map)     Route Based (VTI) |  |
| Network Topology:                               |  |
| Point to Point Hub and Spoke Full Mesh          |  |
| IKE Version:* 🔄 IKEv1 🗹 IKEv2                   |  |
| Endpoints IKE IPsec Advanced                    |  |

#### IKEv2 Settings

| IKEV2 Settings       |                                  |        |             |
|----------------------|----------------------------------|--------|-------------|
| Policies:*           | FTD-ASA                          |        |             |
|                      |                                  |        | ,           |
| Authentication Type: | Pre-shared Manual Key •          | ]      |             |
| Key:*                |                                  | ]      |             |
| Confirm Key:*        |                                  | ]      |             |
|                      | Enforce hex-based pre-shared key | / only |             |
|                      |                                  |        |             |
|                      |                                  |        |             |
|                      |                                  |        | Cancel Save |

7. 单击IPsec选项卡:根据需要配置IPSec设置。

#### Edit VPN Topology

| Topology Name:*                                              |                 |
|--------------------------------------------------------------|-----------------|
| FTD-S2S-FTD                                                  |                 |
| Policy Based (Crypto Map)     Route Based (VTI)              |                 |
| Network Topology:                                            |                 |
| Point to Point Hub and Spoke Full Mesh                       |                 |
| IKE Version:* 🔄 IKEv1 🗹 IKEv2                                |                 |
| Endpoints IKE IPsec Advanced                                 |                 |
| Crypto Map Type: <ul> <li>Static</li> <li>Dynamic</li> </ul> |                 |
| IKEv2 Mode: Tunnel 🔻                                         |                 |
| Transform Sets: IKEv1 IPsec Proposals 💉 IKEv2 IPsec          | Proposals* 💉    |
| tunnel_aes256_sha                                            |                 |
|                                                              |                 |
|                                                              |                 |
| Enable Security Association (SA) Stren                       | gth Enforcement |
| Enable Reverse Route Injection                               |                 |
| Enable Perfect Forward Secrecy                               |                 |
| Modulus Group:                                               |                 |
| Lifetime Duration*: 28800 Seconds (Range                     | 120-2147483647) |
| Lifetime Size: 4608000 Kbytes (Range 1                       | D-2147483647)   |
|                                                              |                 |

### 8. 为相关流量配置Nat-Exempt(可选) 单击Devices > NAT

| _  | Devices Objects   | Integration             | Deploy Q 💕 🌣 🕜 a   |
|----|-------------------|-------------------------|--------------------|
| Г  | Device Management | VPN                     | Troubleshoot       |
|    | Device Upgrade    | Site To Site            | File Download      |
| e  | NAT               | Remote Access           | Threat Defense CLI |
|    | QoS               | Dynamic Access Policy   | Packet Tracer      |
| ۰r | Platform Settings | Troubleshooting         | Packet Capture     |
|    | FlexConfig        | Site to Site Monitoring |                    |
| r  | Certificates      |                         |                    |
| -  |                   |                         |                    |

9. 此处配置的NAT允许RAVPN和内部用户通过S2S IPSec隧道访问服务器。

|  |   |           | Original Packet |                                |                                     | Translated Packet   |                          |                      |                       |                            |                        |                                           |    |
|--|---|-----------|-----------------|--------------------------------|-------------------------------------|---------------------|--------------------------|----------------------|-----------------------|----------------------------|------------------------|-------------------------------------------|----|
|  | # | Direction | Type            | Source<br>Interface<br>Objects | Destination<br>Interface<br>Objects | Original<br>Sources | Original<br>Destinations | Original<br>Services | Translated<br>Sources | Translated<br>Destinations | Translated<br>Services | Options                                   |    |
|  | 3 | *         | Static          | sid_outside                    | sid_outside                         | Pool_Subnet         | Remote-Lan               |                      | Pool_Subnet           | Remote-Lan                 |                        | route-lookup<br>no-proxy-arp              | /1 |
|  | 4 | 2         | Static          | sid_inside                     | sid_outside                         | 🔓 FTD-Lan           | Remote-Lan2              |                      | 🔓 FTD-Lan             | Paremote-Lan2              |                        | Dns:false<br>route-lookup<br>no-proxy-arp | /1 |
|  | 5 | *         | Static          | sid_inside                     | sid_outside                         | FTD-Lan             | Remote-Lan               |                      | FTD-Lan               | Pa Remote-Lan              |                        | Dns:false<br>route-lookup<br>no-proxy-arp | /1 |

10. 同样地,在另一个对等端上进行配置以启用S2S隧道。

注意:加密ACL或相关流量子网必须是对等体上彼此的镜像副本。

### 验证

1. 要验证RAVPN连接,请执行以下操作:

#### <#root>

firepower# show vpn-sessiondb anyconnect

Session Type: AnyConnect

Username : test

Index : 5869

Assigned IP : 2.2.2.1 Public IP : 10.106.50.179

Protocol : AnyConnect-Parent SSL-Tunnel DTLS-Tunnel License : AnyConnect Premium

Encryption : AnyConnect-Parent: (1)none SSL-Tunnel: (1)AES-GCM-256 DTLS-Tunnel: (1)AES-GCM-256

Hashing : AnyConnect-Parent: (1)none SSL-Tunnel: (1)SHA384 DTLS-Tunnel: (1)SHA384

Bytes Tx : 15470 Bytes Rx : 2147

Group Policy : RAVPN Tunnel Group : RAVPN

Login Time : 03:04:27 UTC Fri Jun 28 2024

Duration : 0h:14m:08s

Inactivity : 0h:00m:00s
VLAN Mapping : N/A VLAN : none
Audt Sess ID : 0a6a3468016ed000667e283b
Security Grp : none Tunnel Zone : 0

2. 要验证IKEv2连接,请执行以下操作:

<#root>

firepower# show crypto ikev2 sa

IKEv2 SAs:

Session-id:2443, Status:UP-ACTIVE

, IKE count:1, CHILD count:1

Tunnel-id Local Remote Status Role 3363898555

10.106.52.104/500 10.106.52.127/500 READY INITIATOR

Encr: AES-CBC, keysize: 256, Hash: SHA256, DH Grp:14, Auth sign: PSK, Auth verify: PSK

Life/Active Time: 86400/259 sec

Child sa: local selector 2.2.2.0/0 - 2.2.2.255/65535

remote selector 10.106.54.0/0 - 10.106.54.255/65535

ESP spi in/out: 0x4588dc5b/0x284a685

3. 要验证IPSec连接,请执行以下操作:

#### <#root>

firepower# show crypto ipsec sa peer 10.106.52.127
peer address: 10.106.52.127

Crypto map tag: CSM\_outside1\_map

seq num: 2, local addr: 10.106.52.104

access-list CSM\_IPSEC\_ACL\_1 extended permit ip 2.2.2.0 255.255.255.0 10.106.54.0 255.255.255.0 local ident (addr/mask/prot/port): (2.2.2.0/255.255.255.0/0/0)

remote ident (addr/mask/prot/port): (10.106.54.0/255.255.255.0/0/0)

```
current_peer: 10.106.52.127
```

```
#pkts encaps: 3, #pkts encrypt: 3, #pkts digest: 3
#pkts decaps: 3, #pkts decrypt: 3, #pkts verify: 3
#pkts compressed: 0, #pkts decompressed: 0
#pkts not compressed: 3, #pkts comp failed: 0, #pkts decomp failed: 0
#pre-frag successes: 0, #pre-frag failures: 0, #fragments created: 0
#PMTUs sent: 0, #PMTUs rcvd: 0, #decapsulated frgs needing reassembly: 0
#TFC rcvd: 0, #TFC sent: 0
#Valid ICMP Errors rcvd: 0, #Invalid ICMP Errors rcvd: 0
#send errors: 0, #recv errors: 0
local crypto endpt.: 10.106.52.104/500, remote crypto endpt.: 10.106.52.127/500
path mtu 1500, ipsec overhead 94(44), media mtu 1500
PMTU time remaining (sec): 0, DF policy: copy-df
ICMP error validation: disabled, TFC packets: disabled
current outbound spi: 0284A685
current inbound spi : 4588DC5B
i
nbound esp sas:
spi: 0x4588DC5B (1166597211)
SA State: active
transform: esp-aes-256 esp-sha-512-hmac no compression
in use settings ={L2L, Tunnel, IKEv2, }
slot: 0, conn_id: 5882, crypto-map: CSM_outside1_map
sa timing: remaining key lifetime (kB/sec): (3962879/28734)
IV size: 16 bytes
replay detection support: Y
Anti replay bitmap:
0x0000000 0x000000F
outbound esp sas:
spi: 0x0284A685 (42247813)
```

SA State: active

transform: esp-aes-256 esp-sha-512-hmac no compression

in use settings ={L2L, Tunnel, IKEv2, }
slot: 0, conn\_id: 5882, crypto-map: CSM\_outside1\_map
sa timing: remaining key lifetime (kB/sec): (4285439/28734)
IV size: 16 bytes
replay detection support: Y
Anti replay bitmap:
0x00000000 0x00000001

## 故障排除

1. 要排除AnyConnect连接故障,请收集DART捆绑包或启用AnyConnect调试。

2. 要排除IKEv2隧道故障,请使用以下调试:

debug crypto condition peer <peer IP address>
debug crypto ikev2 platform 255
debug crypto ikev2 protocol 255
debug crypto ipsec 255

3. 要排除FTD上的流量问题,请捕获数据包并检查配置。

#### 关于此翻译

思科采用人工翻译与机器翻译相结合的方式将此文档翻译成不同语言,希望全球的用户都能通过各 自的语言得到支持性的内容。

请注意:即使是最好的机器翻译,其准确度也不及专业翻译人员的水平。

Cisco Systems, Inc. 对于翻译的准确性不承担任何责任,并建议您总是参考英文原始文档(已提供 链接)。